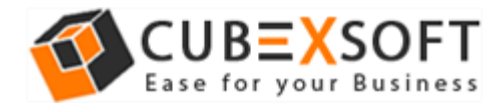

#### Installation & Uninstallation of CubexSoft EML Export Tool

### **Table of Contents**

- 1) Introduction.....
- 2) System Requirements.....
- 3) Installing CubexSoft EML Export Tool.....
- 4) Uninstalling CubexSoft EML Export Tool.....
  - (a.) Uninstalling from Search Menu
  - (b.) Uninstalling from Control Panel

### 1. Introduction

Welcome to the Installation Guide of CubexSoft EML Export

In the software manual, you will get the complete installation as well as uninstallation steps to CubexSoft EML Export.

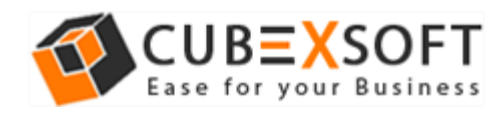

## 2. System Requirements

Before you start installation of the CubexSoft EML Export software, first, make sure that the host computer meets the entire system requirements and has sufficient memory available

- Windows Operating System, it will support all edition of Windows OS, including Windows 10.
- Minimum 30 MB Space is required in your machine.
- 1 GB RAM, 2.4 GHZ Processer is recommended

# 3. Installing CubexSoft EML Export Tool

For installing CubexSoft EML Export, you first of all require the installer file or .exe on your machine/computer/system/pc. If you do not have it, then you can download it from: <u>http://www.cubexsoft.com/eml/</u>

After downloading the installer file, follow the below steps

• **Double-click** on .exe Installer file and then new Window will open with **NEXT** button

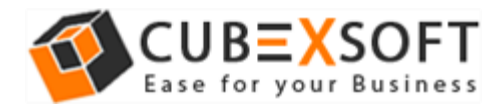

#### Installation Guide of EML Export Tool

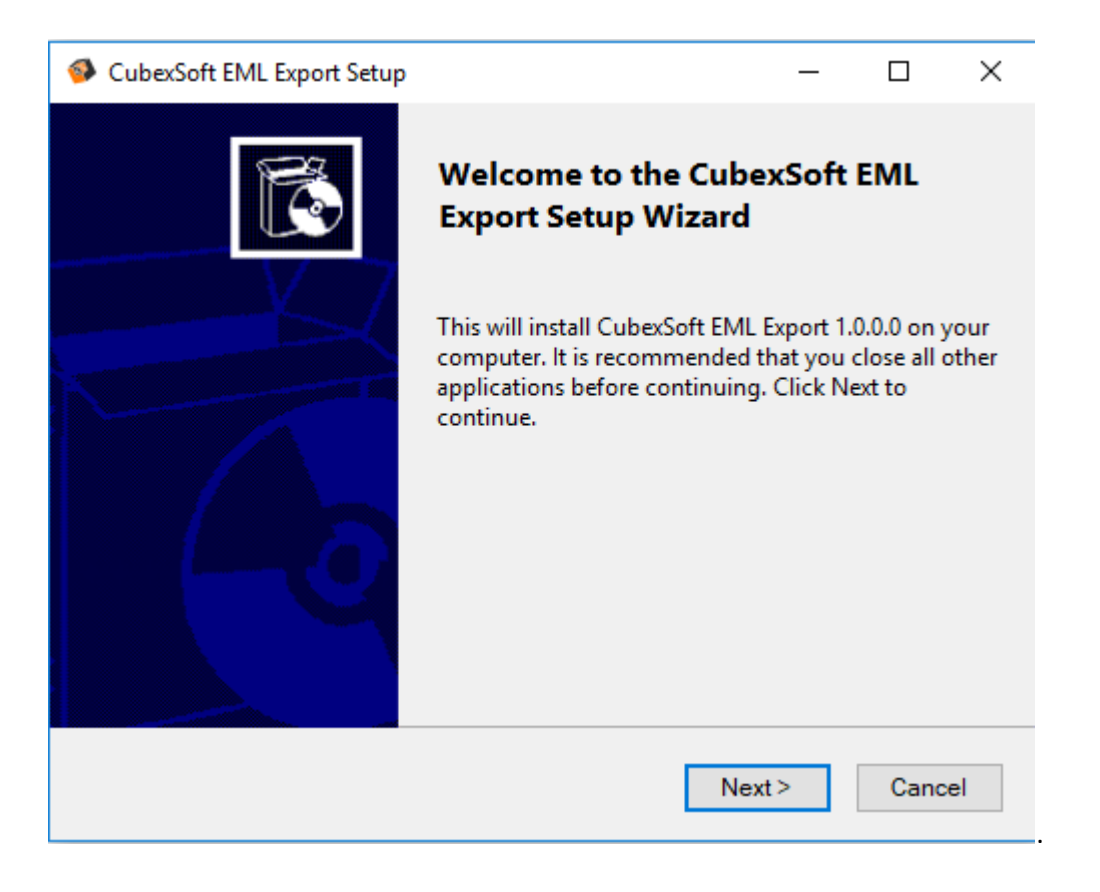

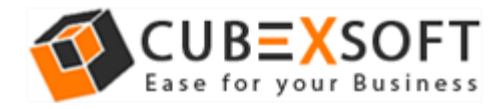

### Select the "1 accept the agreement" option and click on Next Button

| CubexSoft EML Export Setup                                                                                                    | _                                                     |                              | ×  |
|----------------------------------------------------------------------------------------------------|-------------------------------------------------------|------------------------------|----|
| License Agreement<br>Read the following important information before continuing.                                                                                                    |                                                       | Les State                    | 2  |
| Please read the following License Agreement. You must accept t<br>of this aggrement before continuing with the installation.                                                                                                    | the term                                              | IS                           | _  |
| Software License Agreement                                                                                                    |                                                       | ^                            |    |
| This Software License is made by (CUBEXSOFT),<br>CUBEXSOFT), to the Customer as an essential el<br>services to be rendered by (CUBEXSOFT) as defir<br>system specification and any associated docume<br>agreement. System shall mean the deliverable pro | , (addre<br>lement<br>ned in t<br>nts and<br>oduct as | ssof<br>ofthe<br>he<br>ISS ❤ |    |
| <ul> <li>I accept the agreement</li> </ul>                                                                                                    |                                                       |                              |    |
| ○ I do not accept the agreement                                                                                                    |                                                       |                              |    |
| < Back Next                                                                                                    | >                                                     | Cance                        | el |

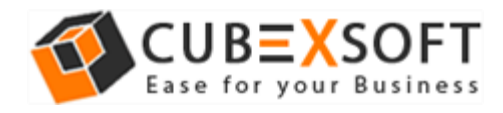

 Now choose the location, where you want the software to be installed. To change the destination, click on Browse option and choose the preferred location. And click on Next button, once you are done with selecting location.

| CubexSoft EML Export Setup                                               |                                 |                           | _                    |                | × |
|--------------------------------------------------------------------------|---------------------------------|---------------------------|----------------------|----------------|---|
| Select Application Folder<br>Please choose the directory for the install | ation.                          |                           |                      |                | 2 |
| To continue, click Next. if you would like to                            | Export in the<br>o select a dif | folder sho<br>ferent fold | wn belo<br>er, click | ow.<br>Browse. |   |
| Destination Folder<br>C:\Program Files (x86)\CubexSoft EML Expo          | rt                              |                           | Bro                  | wse            |   |
| Required free space : 45.50 MB<br>Available free space : 210.3 GB        |                                 |                           |                      |                |   |
|                                                                          | < Back                          | Next >                    | •                    | Cance          | ł |

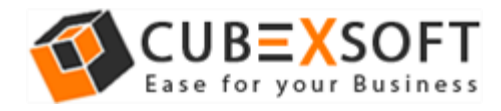

• Choose the Additional Icons which suits you for installing software and click on "NEXT"

| CubexSoft EML Export Setup                                                                               | _          |       | ×  |
|----------------------------------------------------------------------------------------------------|------------|-------|----|
| Select Additional Tasks<br>Which additional tasks should be performed?                                   |            | Lego  | 2  |
| Select the additional tasks you would like setup to perform wh<br>CubexSoft EML Export. then click Next. | ile instal | ling  |    |
| Additional icons :                                                                                       |            |       |    |
| Create desktop icon                                                                                      |            |       |    |
| Create start menu folder                                                                                 |            |       |    |
|                                                                                                    |            |       |    |
|                                                                                                    |            |       |    |
|                                                                                                    |            |       |    |
| < Back Nex                                                                                               | t>         | Cance | el |

• Now, Software is ready to be install, Click on "Install" option

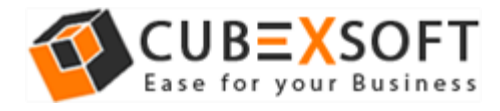

• The software installation will be start with green status bar

| CubexSoft EML Export Setup                                                            |        |
|---------------------------------------------------------------------------------------|--------|
| Install<br>Please wait while Setup installs CubexSoft EML Export on your<br>computer. | 80     |
| Configuring                                                                           |        |
|                                                                                       |        |
|                                                                                       |        |
|                                                                                       |        |
|                                                                                       |        |
|                                                                                       |        |
| < Back Install                                                                        | Cancel |

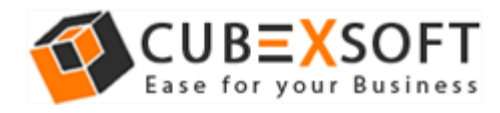

• When the software installation process is complete, this message will show "Completing the EML Export" setup. Now click on "Finish" button.

CubexSoft EML Export Setup

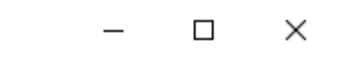

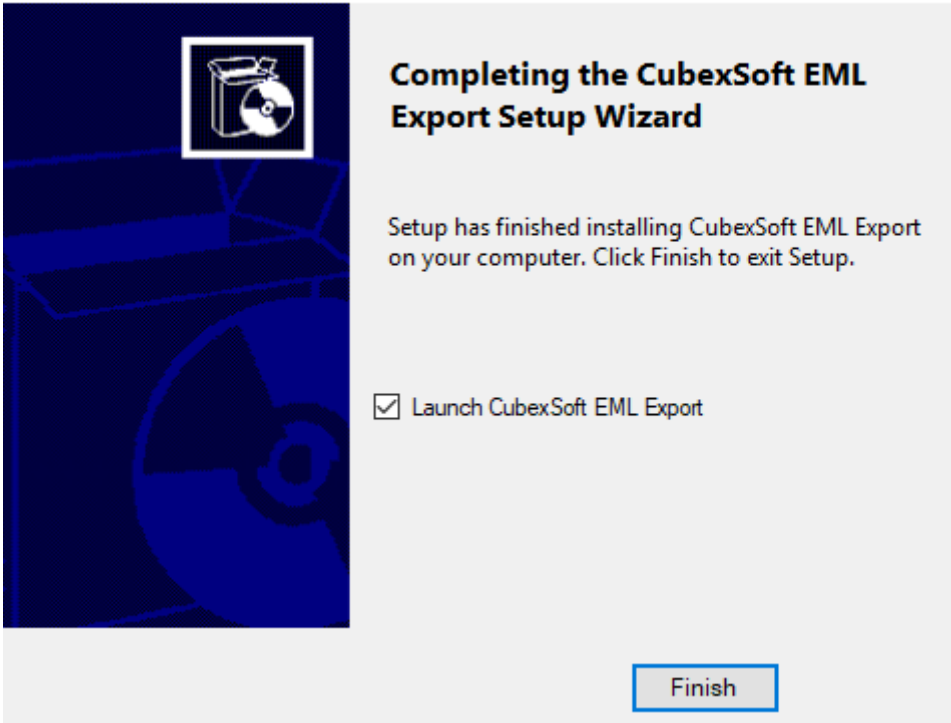

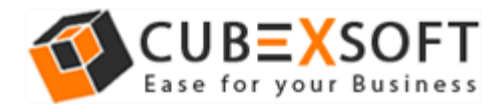

• After Clicking on finish button, software will launch the first screen. Welcome screen of CubexSoft EML Export will appear like this.

| SubexSoft EML Export                                                                                                    |                                                               |      |    |         |                          |                           | - 🗆                                       | ×   |
|----------------------------------------------------------------------------------------------------|---------------------------------------------------------------|------|----|---------|--------------------------|---------------------------|-------------------------------------------|-----|
| Export Help Buy Online                                                                                                    | Activate Now Exit                                             |      |    |         | Đ                        | EMLEX<br>port EML Message | <b>X P O R T</b><br>s to Various File Typ | pes |
| Desktop     Desktop     D | M                                                             | From | То | Subject | Sent                     | Received                  | Size(KB)                                  |     |
|                                                                                                    | From :<br>To :<br>Cc :<br>Bcc :<br>Subject :<br>Attachments : |      |    |         | Date & Tim<br>Save Attac | e :<br>chments            |                                           |     |
| CuberCall DM Second/Damp 14                                                                                                    | Shine (                                                       |      |    |         |                          | Stop                      | reader Found 1                            |     |

Then Select your files and location to convert EML File to 10 different formats.

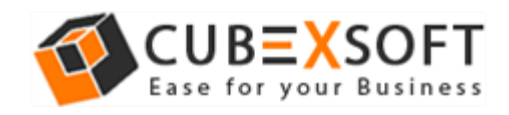

# 4. Uninstalling CubexSoft EML Export Tool

To uninstall the EML Export follows the instruction:

Before software un-installation, make sure that, software is not running in system background. You can uninstall the software from your system by following two ways –

- Uninstall by Windows start menu
- Uninstall by Control Panel

To remove the CubexSoft EML Export by the search button, follow the steps

• Go to the **Search** Section of your Machine

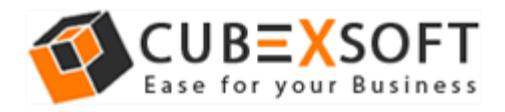

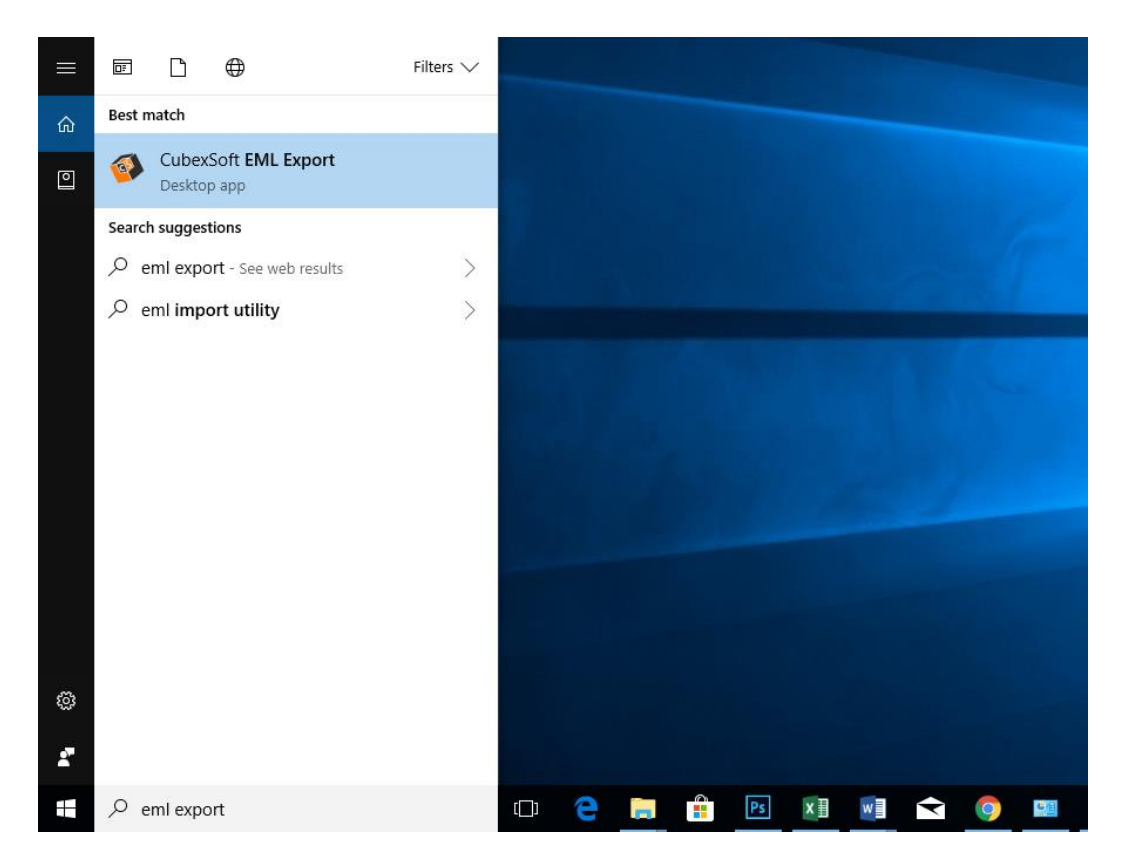

- Type EML Export and the Software of CubexSoft EML Export will be shown there
- Now **Right Click** on the software and there will be shown multiple options, choose uninstall

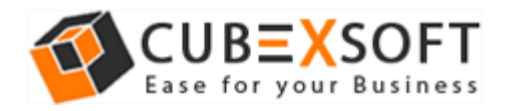

#### Installation Guide of EML Export Tool

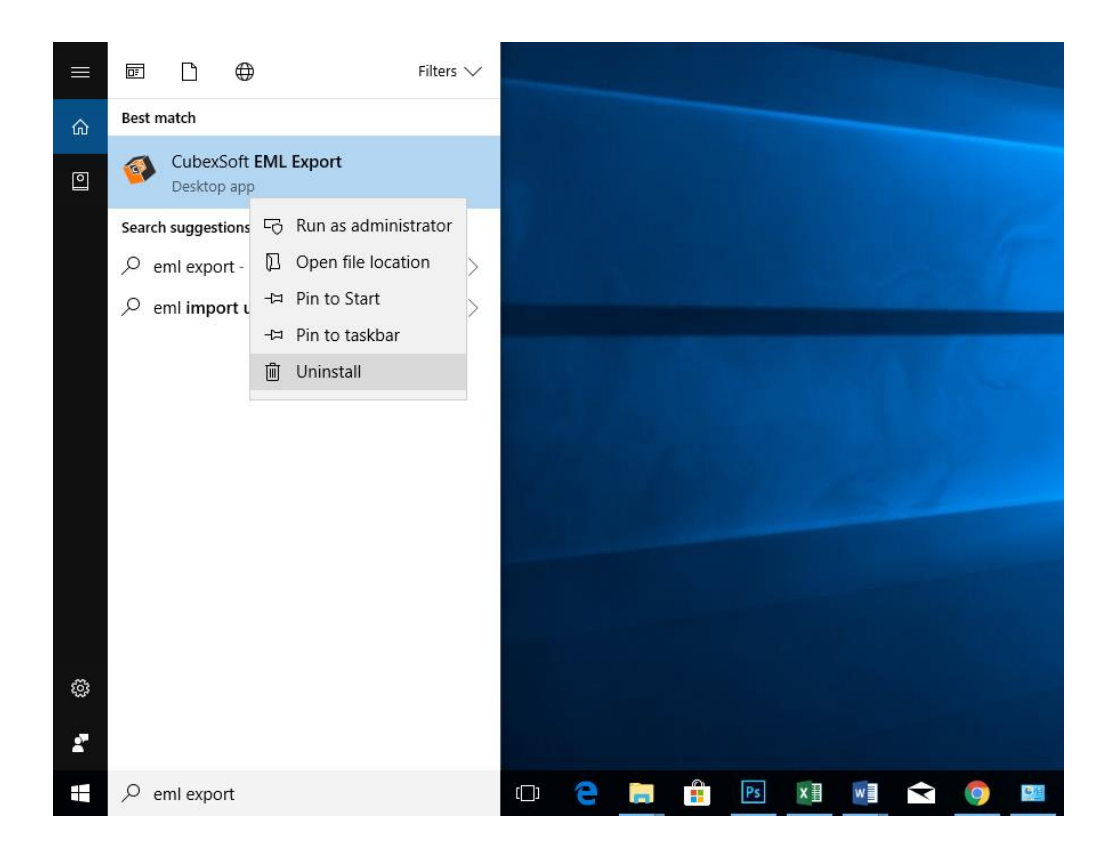

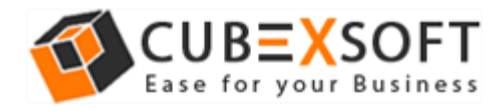

• Then Automatically **"Program & Features"** Window will be opened. Select the CubexSoft EML Export Tool and Choose **Uninstall/Change** option which will be shown there.

| Control Panel Home         | Uninsta       | Uninstall or change a program                   |                                    |              |  |  |
|----------------------------|---------------|-------------------------------------------------|------------------------------------|--------------|--|--|
| View installed updates     | To uninst     | all a program, select it from the list and then | click Uninstall, Change or Repair. |              |  |  |
| Turn Windows features on c | r             | 1.2.                                            |                                    |              |  |  |
| off                        | Organise 🔻    | Uninstall/Change                                |                                    |              |  |  |
|                            | Name          | ^                                               | Publisher                          | Installed On |  |  |
|                            | Adobe AR      |                                                 | Adobe Systems Inc.                 | 27-02-2018   |  |  |
|                            | Adobe Dre     | emineaver CC                                    | Adobe Systems Incorporated         | 27-02-2018   |  |  |
|                            | Adobe Pho     | toshop CC                                       | Adobe Systems Incorporated         | 27-02-2018   |  |  |
|                            |               | act 2                                           | наоре зузетта теогрогасса          | 05 02 2010   |  |  |
|                            | CubexSoft     | EML Export                                      | CubexSoft EML Export               | 08-03-2018   |  |  |
|                            | Cubedant      | MSG Export                                      | CuberSoft MSG Export               | 13-03-2018   |  |  |
|                            | 💎 Fachf 30 🗸  | 4.5                                             | OpenSight Software, LLC            | 27-02-2018   |  |  |
|                            | Cougle Ch     | ume .                                           | Google Inc.                        | 09-02-2018   |  |  |
|                            | M Intel® Grap | Mics Driver                                     | Intel Corporation                  | 27-62-2018   |  |  |
|                            | SK-Like Code  | e: Pack 5.5.2 (Standard)                        |                                    | 09-02-2018   |  |  |
|                            | Microsoft (   | Office Professional Plus 2013                   | Microsoft Corporation              | 27-62-2018   |  |  |
|                            | Microsoft (   | InaDrice                                        | Microsoft Corporation              | 09-03-2018   |  |  |
|                            | Moreath       | Isual C++ 2005 Redistributable                  | Microsoft Corporation              | 09-02-2018   |  |  |
|                            | Mcresoft V    | Isual C++ 2005 Redistributable (x64)            | Microsoft Corporation              | 09-02-2018   |  |  |
|                            | Microsoft V   | Isual C++ 2008 Redistributable - x64 9.0.3      | Microsoft Corporation              | 09-02-2018   |  |  |
|                            | Merenalt      | Isual C++ 2008 Redistributable - s86 9.0.3      | Mcresoft Corporation               | 09-02-2018   |  |  |
|                            | Microsoft V   | fiscal C++ 2010 v64 Redictributable - 10.0      | Microsoft Corporation              | 09-02-2018   |  |  |

- If you are sure about uninstalling the software, click on Yes Button.
- After this software un-installing process will start and after completing the un-installation process, this Message will be shown>> click on OK

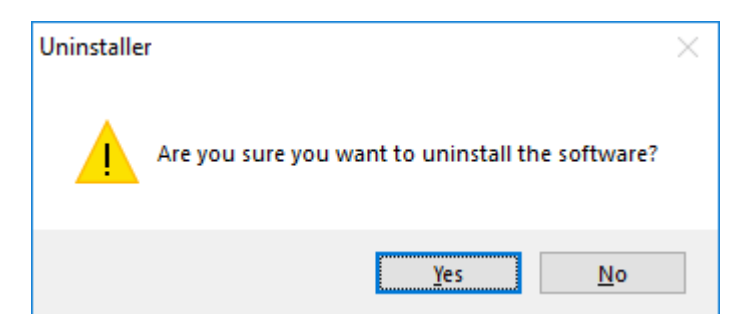

To remove the software by control panel method, follow the instruction –

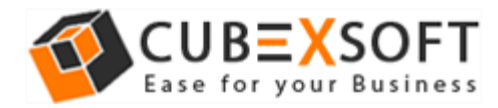

 Go to start menu>> Control Panel >> Programs and Features >> Uninstall a program" of your computer and select the software

| 1000 |          |     |           |
|------|----------|-----|-----------|
|      | Programs | and | Features  |
| 1.1  | riograms | unu | i cocores |

| Control Panel Home          | Uninstall or change a program                            |                                    |              |
|-----------------------------|----------------------------------------------------------|------------------------------------|--------------|
| View installed updates      | To uninstall a program, select it from the list and then | click Uninstall, Change or Repair. |              |
| Turn Windows features on or | 100 E 199                                                | (K. 675) (J)                       |              |
| off                         | Organise 🔻 Uninstall/Change                              |                                    |              |
|                             | Name                                                     | Publisher                          | Installed On |
|                             | Nume                                                     | rabilitie                          | instance on  |
|                             | Adobe Alt                                                | Adobe Systems Inc.                 | 27-02-2018   |
|                             | Adobe Unearniveaver CC                                   | Adobe Systems incorporated         | 27-02-2018   |
|                             | Adobe Protectop CC                                       | Adobe Systems incorporated         | 27-02-2018   |
|                             | CubeySoft EML Export                                     | CubeySoft FML Export               | 08-03-2018   |
|                             |                                                          | cuberson time expon                | 00 03 2010   |
|                             | CashElP v4.1                                             | Openfield Software U.C.            | 27-02-2018   |
|                             | Cough Chrome                                             | Generalite Inc.                    | 09-02-2018   |
|                             | M Intel® Graphics Driver                                 | Intel Consortion                   | 27-62-2018   |
|                             | 10 K-Lite Codec Pack 6.9.0 (Standard)                    |                                    | 09-02-2018   |
|                             | Microsoft Office Professional Plus 2013                  | Microsoft Corporation              | 27-62-2018   |
|                             | Microsoft OneDrive                                       | Microsoft Corporation              | 09-03-2018   |
|                             | Microsoft Visual C++ 2005 Redistributable                | Microsoft Corporation              | 05-02-2018   |
|                             | Microsoft Visual C++ 2005 Redistributable (x64)          | Microsoft Corporation              | 09-02-2018   |
|                             | Microsoft Visual C++ 2008 Redistributable - add 9:0.1    | Microsoft Corporation              | 09-02-2018   |
|                             | Microsoft Visual C++ 2008 Redistributable - x88 9.5.3    | Microsoft Corporation              | 09-02-2018   |
|                             | Microsoft Visual C++ 2010 add Redistributable - 10.0     | Microsoft Corporation              | 09-02-2018   |

• Now Click on Uninstall/ Change tab which will be shown there

| Control Panel Home          | Uninstall or change                                                                                                    | a program                      |                                    |              |  |
|-----------------------------|----------------------------------------------------------------------------------------------------|--------------------------------|------------------------------------|--------------|--|
| View installed updates      | To uninstall a program, se                                                                                                    | lect it from the list and then | click Uninstall, Change or Repair. |              |  |
| Turn Windows features on or |                                                                                                    |                                |                                    |              |  |
| off                         | Organise 💌 Uninstall/Cha                                                                                                    | nge                            |                                    |              |  |
|                             | Name                                                                                                    |                                | Publisher                          | Installed On |  |
|                             | Adobe AR                                                                                                    |                                | Adobe Systems Inc.                 | 27-02-2018   |  |
|                             | Adobe Dreamweaver CC                                                                                                    |                                | Adobe Systems Incorporated         | 27-02-2018   |  |
|                             | Adobe Photoshop CC                                                                                                    |                                | Adobe Systems Incorporated         | 27-02-2018   |  |
|                             |                                                                                                    |                                | наоре зузеття теогрогасса          | 00 02 2010   |  |
|                             | CubexSoft EML Export                                                                                                    |                                | Cubac oft EML Export               | 08-03-2018   |  |
|                             | CubexSoft MSG Export                                                                                                    | Uninstall/Change               | oft MSG Export                     | 13-03-2018   |  |
|                             | CILLEVE A1                                                                                                    |                                | 0 5 4 5 9 4 1 6                    | 0100 50 50   |  |
|                             | 😴 Google Chrome                                                                                                    |                                | Grouple Inc.                       | 09-02-2018   |  |
|                             | 18 Intel® Graphics Driver                                                                                                    |                                | Initial Corporation                | 27-62-2018   |  |
|                             | 1 K-Lite Codec Pack 6.8.2 (Its                                                                                                    | endand)                        |                                    | 09-02-2018   |  |
|                             | Microsoft Office Profession                                                                                                    | ai Phas 2013                   | Microsoft Corporation              | 27-62-2018   |  |
|                             | Microsoft Gradhium                                                                                                    |                                | Micresoft Corporation              | 09-02-2018   |  |
|                             | Microsoft Visual C++ 2005                                                                                                    | Redictributable                | Microsoft Corporation              | 09-02-2018   |  |
|                             | Microsoft Visual C++ 2005 Redistributable (dd)     Microsoft Visual C++ 2005 Redistributable - ddi 5.0.1,     Microsoft Visual C++ 2005 Redistributable - ddi 5.0.1, |                                | Microsoft Corporation              | 09-02-2018   |  |
|                             |                                                                                                    |                                | Microsoft Corporation.             | 09-02-2018   |  |
|                             |                                                                                                    |                                | Microsoft Corporation              | 09-02-2018   |  |
|                             | Messard Visual C++ 2010                                                                                                    | old Reduct-Budghle - 10.0      | Microsoft Corporation              | 09-02-2018   |  |

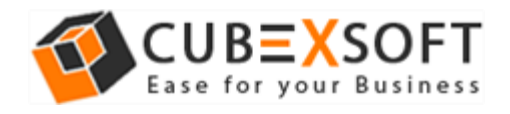

• If you are sure for removing CubexSoft EML Export then click on yes option

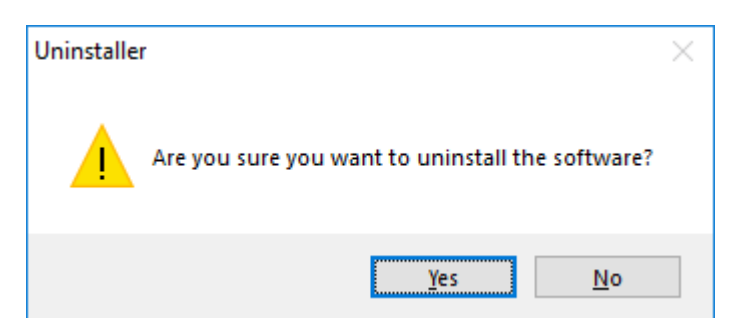

 After this software un-installing process will start and after completing the un-installation process, this Message will be shown>> click on OK

After this you can successfully remove EML Export software from you system.